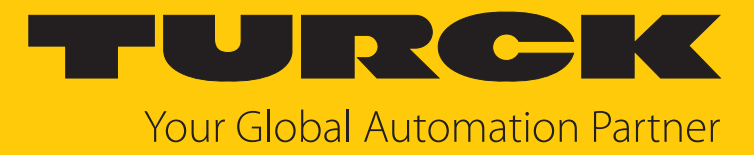

# CMMT... Magnetfeldsensor

Betriebsanleitung

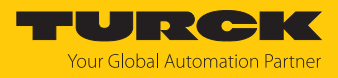

# Inhaltsverzeichnis

| 1                                             | Über diese Anleitung |                                                               |     |  |
|-----------------------------------------------|----------------------|---------------------------------------------------------------|-----|--|
|                                               | 1.1                  | Zielgruppen                                                   | 4   |  |
|                                               | 1.2                  | Symbolerläuterung                                             | 4   |  |
|                                               | 1.3                  | Weitere Unterlagen                                            | 4   |  |
|                                               | 1.4                  | Feedback zu dieser Anleitung                                  | 4   |  |
| 2                                             | Hinweise             | zum Produkt                                                   | 5   |  |
|                                               | 2.1                  | Produktidentifizierung                                        | 5   |  |
|                                               | 2.2                  | Lieferumfang                                                  | 5   |  |
|                                               | 2.3                  | Turck-Service                                                 | 5   |  |
| 3                                             | Zu Ihrer S           | icherheit                                                     | 6   |  |
|                                               | 3.1                  | Bestimmungsgemäße Verwendung                                  | 6   |  |
|                                               | 3.2                  | Naheliegende Fehlanwendung                                    | 6   |  |
|                                               | 3.3                  | Allgemeine Sicherheitshinweise                                | 6   |  |
| 4                                             | Produktb             | eschreibung                                                   | 7   |  |
|                                               | 4.1                  | Geräteübersicht                                               | 7   |  |
|                                               | 4.1.1                | Anzeigeelemente                                               | 8   |  |
|                                               | 4.2                  | Eigenschaften und Merkmale                                    | 8   |  |
|                                               | 4.3                  | Funktionsprinzip                                              | 8   |  |
|                                               | <b>4.4</b><br>4.4.1  | Funktionen und Betriebsarten<br>IO-Link-Modus                 | 9   |  |
|                                               | 4.4.2                | SIO-Modus (Standard-I/O-Modus)                                | 9   |  |
|                                               | 4.4.3                | Ausgangsfunktionen – Schaltausgang                            | 10  |  |
|                                               | 4.4.4<br>4 4 5       | Messachsen                                                    | 12  |  |
|                                               | 4 5                  | Technisches Zubehör                                           | 13  |  |
| 5                                             | Montioror            |                                                               | 15  |  |
| 2                                             |                      |                                                               | 10  |  |
| 0                                             | Anschließ            | Anschlusshild                                                 | 10  |  |
| _                                             | 0.1                  | Anschlussbild                                                 | 10  |  |
| 7                                             | In Betrieb           | nehmen                                                        | 17  |  |
| 8                                             | Betreiben            |                                                               | 18  |  |
|                                               | 8.1                  | LED-Anzeigen                                                  | 18  |  |
| 9                                             | 9 Einstellen         |                                                               | 19  |  |
| 9.1 Einstellbare Funktionen und Eigenschaften |                      | Einstellbare Funktionen und Eigenschaften                     | 19  |  |
|                                               | 9.2                  | Einstellen und Visualisieren mit dem Turck Magnetfeld-Monitor | 20  |  |
|                                               | 9.2.1                | IO-Link-Master – Webserver öffnen                             | 21  |  |
|                                               | 9.2.2<br>9.2.2       | IUUU IN TAS einlesen<br>Turck Magnetfeld-Monitor – Übersicht  | 21  |  |
|                                               | 93                   | Finstellen über FDT/IODD                                      | 22  |  |
| 10                                            | Ctörumon-            |                                                               | 2.2 |  |
| 10                                            | storungen beseitigen |                                                               |     |  |
| 11                                            | Instand halten       |                                                               |     |  |

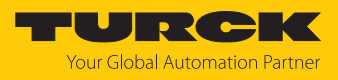

| 12 | Reparieren |                             |    |
|----|------------|-----------------------------|----|
|    | 12.1       | Geräte zurücksenden         | 25 |
| 13 | Entsorger  | 1                           | 25 |
| 14 | Technisch  | e Daten                     | 26 |
| 15 | Turck-Nie  | derlassungen – Kontaktdaten | 28 |

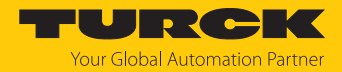

# 1 Über diese Anleitung

Die Anleitung beschreibt den Aufbau, die Funktionen und den Einsatz des Produkts und hilft Ihnen, das Produkt bestimmungsgemäß zu betreiben. Lesen Sie die Anleitung vor dem Gebrauch des Produkts aufmerksam durch. So vermeiden Sie mögliche Personen-, Sach- und Geräteschäden. Bewahren Sie die Anleitung auf, solange das Produkt genutzt wird. Falls Sie das Produkt weitergeben, geben Sie auch diese Anleitung mit.

## 1.1 Zielgruppen

Die vorliegende Anleitung richtet sich an fachlich geschultes Personal und muss von jeder Person sorgfältig gelesen werden, die das Gerät montiert, in Betrieb nimmt, betreibt, instand hält, demontiert oder entsorgt.

## 1.2 Symbolerläuterung

In dieser Anleitung werden folgende Symbole verwendet:

|   | <b>GEFAHR</b><br>GEFAHR kennzeichnet eine gefährliche Situation mit hohem Risiko, die zum Tod<br>oder zu schweren Verletzungen führt, wenn sie nicht vermieden wird.                                                               |
|---|----------------------------------------------------------------------------------------------------|
|   | WARNUNG<br>WARNUNG kennzeichnet eine gefährliche Situation mit mittlerem Risiko, die zum<br>Tod oder zu schweren Verletzungen führen kann, wenn sie nicht vermieden wird.                                                          |
|   | <b>VORSICHT</b><br>VORSICHT kennzeichnet eine gefährliche Situation mit mittlerem Risiko, die zu<br>mittelschweren oder leichten Verletzungen führen kann, wenn sie nicht vermieden<br>wird.                                       |
| ! | ACHTUNG<br>ACHTUNG kennzeichnet eine Situation, die zu Sachschäden führen kann, wenn sie<br>nicht vermieden wird.                                                                                                    |
| i | HINWEIS<br>Unter HINWEIS finden Sie Tipps, Empfehlungen und nützliche Informationen zu<br>speziellen Handlungsschritten und Sachverhalten. Die Hinweise erleichtern Ihnen<br>die Arbeit und helfen Ihnen, Mehrarbeit zu vermeiden. |
|   | HANDLUNGSAUFFORDERUNG<br>Dieses Zeichen kennzeichnet Handlungsschritte, die der Anwender ausführen muss.                                                                                                    |
| ⇔ | HANDLUNGSRESULTAT<br>Dieses Zeichen kennzeichnet relevante Handlungsresultate.                                                                                                    |
|   |                                                                                                    |

## 1.3 Weitere Unterlagen

Ergänzend zu diesem Dokument finden Sie im Internet unter www.turck.com folgende Unterlagen:

- Datenblatt
- Inbetriebnahmehandbuch IO-Link-Devices
- Konformitätserklärungen (aktuelle Version)

## 1.4 Feedback zu dieser Anleitung

Wir sind bestrebt, diese Anleitung ständig so informativ und übersichtlich wie möglich zu gestalten. Haben Sie Anregungen für eine bessere Gestaltung oder fehlen Ihnen Angaben in der Anleitung, schicken Sie Ihre Vorschläge an techdoc@turck.com.

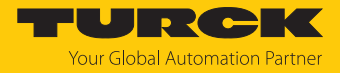

# 2 Hinweise zum Produkt

## 2.1 Produktidentifizierung

Diese Anleitung gilt für die folgenden Condition-Monitoring-Sensoren:

| CM MT - QR                                                                              | 20 – IOL X3 –                                                                                                    | H1 1 4 | 1                                                            |             |                                                                   |
|-----------------------------------------------------------------------------------------|----------------------------------------------------------------------------------------------------|--------|--------------------------------------------------------------|-------------|-------------------------------------------------------------------|
| CM MT Funktio                                                                           | nsprinzip                                                                                                    | - QR20 | ) Bauform                                                    | – IOL X3 EI | ektrische Ausführung –                                            |
| Erfassun<br>M Mag<br>T Tem<br>Condition<br>H1141 Elektrisch<br>H1141<br>0.3-RS4<br>Leer | gsart<br>gnetfeld<br>iperatur<br>n-Monitoring-Sensoren<br>cher Anschluss<br>M12 × 1 Steckverbinder,<br>4-polig, gerade<br>30 cm Kabel,<br>M12 × 1 Steckverbinder,<br>4-polig, gerade<br>2 m Anschlussleitung |        | <b>– Bauform</b><br><b>QR20</b> Quaderbauform,<br>Höhe 20 mm |             | nzahl der LEDs<br>3 3 × LED<br>usgang<br>DL 10-Link-Schnittstelle |

## 2.2 Lieferumfang

Im Lieferumfang sind enthalten:

Condition-Monitoring-Sensor

## 2.3 Turck-Service

Turck unterstützt Sie bei Ihren Projekten von der ersten Analyse bis zur Inbetriebnahme Ihrer Applikation. In der Turck-Produktdatenbank unter **www.turck.com** finden Sie Software-Tools für Programmierung, Konfiguration oder Inbetriebnahme, Datenblätter und CAD-Dateien in vielen Exportformaten.

Die Kontaktdaten der Turck-Niederlassungen weltweit finden Sie auf S. [> 28].

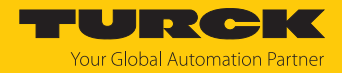

# 3 Zu Ihrer Sicherheit

Das Produkt ist nach dem Stand der Technik konzipiert. Dennoch gibt es Restgefahren. Um Personen- und Sachschäden zu vermeiden, müssen Sie die Sicherheits- und Warnhinweise beachten. Für Schäden durch Nichtbeachtung von Sicherheits- und Warnhinweisen übernimmt Turck keine Haftung.

## 3.1 Bestimmungsgemäße Verwendung

Die Condition-Monitoring-Sensoren der Baureihe CMMT... erfassen Veränderungen des umliegenden Magnetfelds durch ferromagnetische Objekte und Dauermagnete. Die Sensoren erfassen zusätzlich die Temperatur.

Die Prozesswerte werden vom Gerät über IO-Link ausgegeben.

Das Gerät darf nur wie in dieser Anleitung beschrieben verwendet werden. Jede andere Verwendung gilt als nicht bestimmungsgemäß. Für daraus resultierende Schäden übernimmt Turck keine Haftung.

## 3.2 Naheliegende Fehlanwendung

Die Geräte sind keine Sicherheitsbauteile und dürfen nicht zum Personen- und Sachschutz eingesetzt werden.

## 3.3 Allgemeine Sicherheitshinweise

- Das Gerät erfüllt die EMV-Anforderungen für den industriellen Bereich. Bei Einsatz in Wohnbereichen Maßnahmen treffen, um Funkstörungen zu vermeiden.
- Nur fachlich geschultes Personal darf das Gerät montieren, installieren, betreiben, parametrieren und instand halten.
- Das Gerät nur in Übereinstimmung mit den geltenden nationalen und internationalen Bestimmungen, Normen und Gesetzen einsetzen.
- Das Gerät ausschließlich innerhalb der technischen Spezifikationen betreiben.

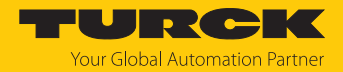

# 4 Produktbeschreibung

mm [Inch]

Die Condition-Monitoring-Sensoren sind entweder mit einem 4-poligen M12-Steckverbinder, einem 2-Meter-Kabel ohne Stecker oder mit einem 30-cm-Kabel und einem 4-poligen M12-Steckverbinder zum Anschluss der Sensorleitung ausgestattet. Das Gehäuse besteht aus Kunststoff und ist komplett vergossen und als dichte Einheit in der Schutzart IP68/IP69K konstruiert.

Die Gerätefunktionen lassen sich über IO-Link einstellen.

## 4.1 Geräteübersicht

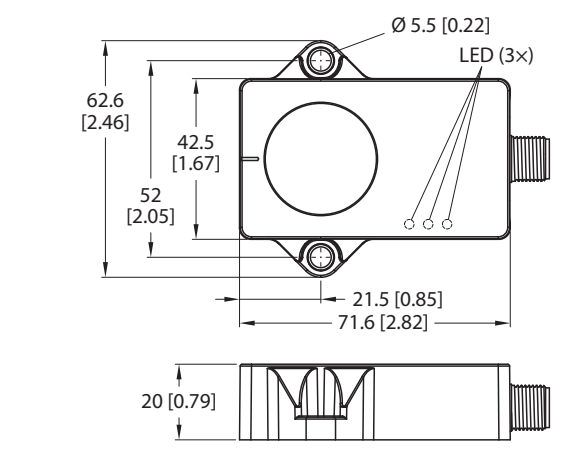

Abb. 1: Abmessungen CMMT...-H1141

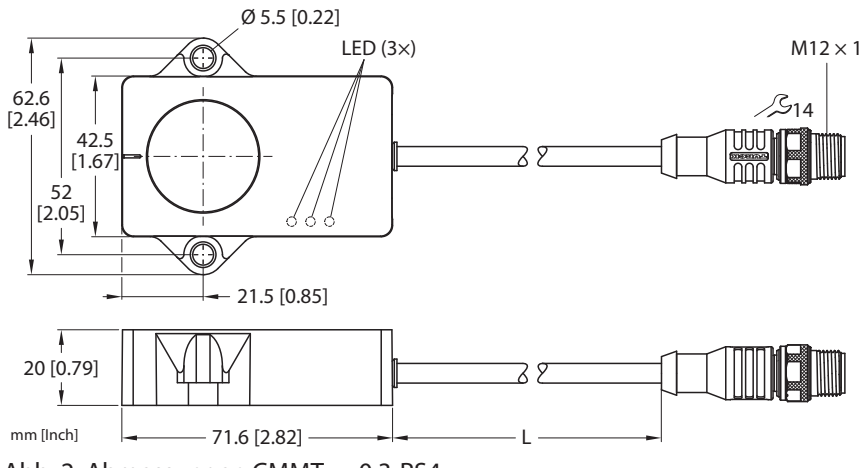

Abb. 2: Abmessungen CMMT...-0.3-RS4

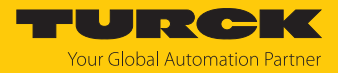

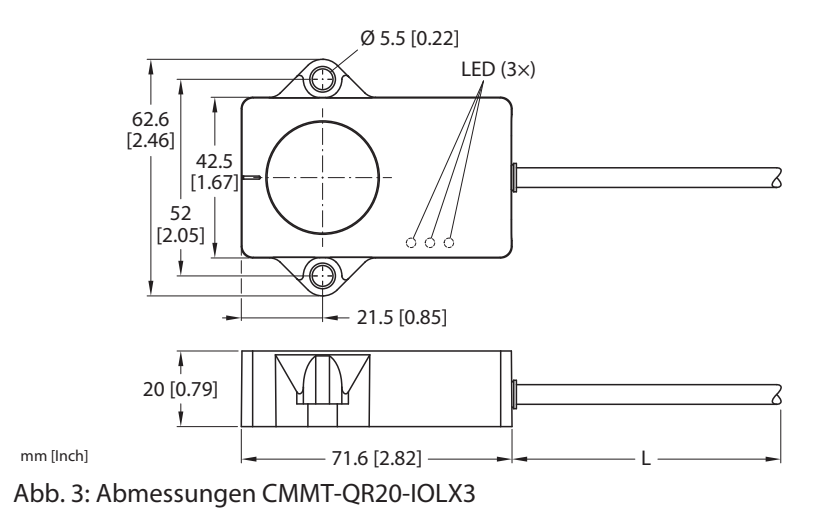

## 4.1.1 Anzeigeelemente

Die Geräte verfügen über eine grüne und zwei gelbe LEDs. Die grüne LED zeigt die Betriebsspannung und den Gerätestatus an. Die gelben LEDs zeigen den Zustand der Schaltausgänge an. Jedem Schaltausgang ist eine gelbe LED zugeordnet.

#### 4.2 Eigenschaften und Merkmale

- Ausgabe der magnetischen Flussdichte (Magnetfeld) in Mikrotesla
- kartesische Koordinaten
- Messbereich auf drei Achsen und dem Betrag
- Temperaturerfassung von -25...+70 °C, Auflösung 0,1 °C
- Schutzart IP68/IP69K
- Kommunikation über IO-Link
- zwei parametrierbare Schaltausgänge (PNP/NPN)

## 4.3 Funktionsprinzip

Die Condition-Monitoring-Sensoren verwenden zur Erfassung des Magnetfeld drei orthogonale magnetoresistive Wandler. Die Wandler können umgebende Magnetfelder in der Größenordnung des Erd-Magnetfelds und deren Änderung erfassen. Änderungen des Magnetfelds können z.B. durch ein ferromagnetisches Objekt hervorgerufen werden. Die Magnetfeldänderung hängt sowohl von der Größe, Form, Ausrichtung und Zusammensetzung des Objekts als auch von dem umgebenden Magnetfeld (Stärke und Ausrichtung) ab.

#### Temperaturerfassung

Die Temperatur wird über eine integrierte Temperaturmesszelle erfasst. Durch unterschiedliche elektrische Betriebsbedingungen im Sensor kann die gemessene Temperatur von der Umgebungstemperatur abweichen. Der Sensor kann Temperaturen von -25...+70°C dauerhaft erfassen. Temperaturen von -40...+105°C können zeitlich begrenzt bis zu einer Stunde Betriebsdauer erfasst werden.

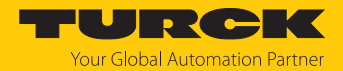

## 4.4 Funktionen und Betriebsarten

Die Sensoren erfassen Magnetfeld und Temperatur in Condition-Monitoring-Anwendungen. Über IO-Link gibt das Gerät für das Magnetfeld einen kontinuierlichen Prozesswert aus. Für die Temperatur werden keine zyklischen Prozesswerte ausgegeben. Die Temperatur kann azyklisch über den Index 0x0100 abgefragt werden. Das Magnetfeld lässt sich über den Magnetfeldmonitor via Webserver und TAS über 3-Achsen plus Vektorsumme einsehen. Zusätzlich lassen sich für das Magnetfeld zwei Grenzwertpaare definieren (Fensterfunktion). Die Über- oder Unterschreitung des definierten Grenzwerts wird über ein Bit in den IO-Link-Prozessdaten angezeigt. Das Gerät unterstützt das Smart-Sensor-Profil 4.1.4.

Ausgang 1 und 2 geben beide den Schaltzustand in Abhängigkeit der eingestellten Grenzwerte des Magnetfelds im Two Point Mode (Zweipunkt-Modus) aus (Default Vektorsumme für beide Ausgänge).

Wählbar für Ausgang 1 und 2:

- x oder
- y oder
- z oder
- Vektorsumme

#### 4.4.1 IO-Link-Modus

Für den Betrieb im IO-Link-Modus muss das IO-Link-Gerät an einen IO-Link-Master angeschlossen werden. Wenn der Port im IO-Link-Modus konfiguriert ist, findet eine bidirektionale IO-Link-Kommunikation zwischen dem IO-Link-Master und dem Gerät statt. Dazu wird das Gerät über einen IO-Link-Master in die Steuerungsebene integriert. Zuerst werden die Kommunikationsparameter (communication parameter) ausgetauscht, anschließend beginnt der zyklische Datenaustausch der Prozessdaten (Process Data Objects).

#### 4.4.2 SIO-Modus (Standard-I/O-Modus)

Im Standard-I/O-Modus findet keine IO-Link-Kommunikation zwischen dem Gerät und dem Master statt. Das Gerät übermittelt lediglich den Schaltzustand seiner binären Ausgänge und kann auch über ein Feldbusgerät oder eine Steuerung mit digitalen PNP- oder NPN-Eingängen betrieben werden. Ein IO-Link-Master ist für den Betrieb nicht erforderlich.

Das Gerät kann über IO-Link parametriert und anschließend mit den entsprechenden Einstellungen im SIO-Modus an digitalen Eingängen betrieben werden. Im SIO-Modus können nicht alle Funktionen und Eigenschaften des Geräts genutzt werden.

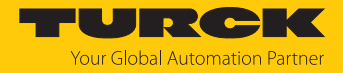

#### 4.4.3 Ausgangsfunktionen – Schaltausgang

Die Schaltlogik kann über IO-Link invertiert werden. Die folgenden Beispiele gelten für die Schaltlogik **HIGH** ( $0 \rightarrow 1$ ).

#### Single Point Mode (Einpunkt-Modus)

Im Single Point Mode wird das Schaltverhalten über einen Grenzwert SP1 und eine Hysterese definiert. Am Grenzwert SP1 ändert der Ausgang seinen Schaltzustand.

Die Hysterese kann über IO-Link eingestellt werden und muss innerhalb des Erfassungsbereichs liegen.

Wenn der Prozesswert steigt, ist der Schaltausgang inaktiv, solange sich der Prozesswert zwischen dem Anfang des Erfassungsbereichs und dem Grenzwert SP1 befindet. Steigt der Prozesswert über den Grenzwert SP1, wird der Schaltausgang aktiv.

Wenn der Prozesswert sinkt, ist der Schaltausgang aktiv, solange sich der Prozesswert zwischen dem Ende des Erfassungsbereichs und dem Grenzwert SP1 abzüglich der eingestellten Hysterese (SP1-Hyst) befindet. Sinkt der Prozesswert unter den Grenzwert (SP1-Hyst), wird der Schaltausgang inaktiv.

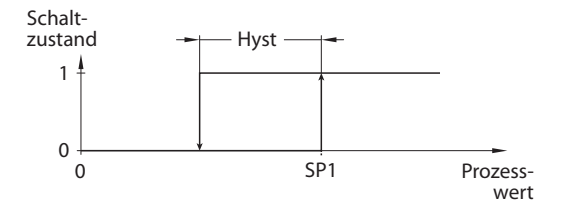

Abb. 4: Single Point Mode

#### Two Point Mode (Zweipunkt-Modus)

Im Two Point Mode wird das Schaltverhalten über einen Einschaltpunkt SP1 und einen Ausschaltpunkt SP2 definiert. Der Modus lässt sich auch als frei einstellbare Hysterese nutzen.

Wenn der Prozesswert steigt, ist der Schaltausgang inaktiv, solange sich der Prozesswert zwischen dem Anfang des Erfassungsbereichs und dem Einschaltpunkt SP1 befindet. Steigt der Prozesswert über den Einschaltpunkt SP1, wird der Schaltausgang aktiv.

Wenn der Prozesswert sinkt, ist der Schaltausgang aktiv, solange sich der Prozesswert zwischen dem Ende des Erfassungsbereichs und dem Ausschaltpunkt SP2 befindet. Sinkt der Prozesswert unter den Ausschaltpunkt SP2, wird der Schaltausgang inaktiv.

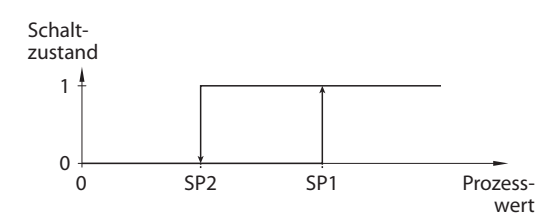

Abb. 5: Two Point Mode

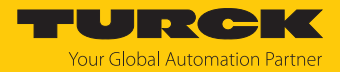

#### Window Mode (Fenstermodus)

Im Window Mode werden für den Schaltausgang eine obere und untere Fenstergrenze gesetzt. Für die Fenstergrenzen SP1 und SP2 lässt sich eine Hysterese einstellen. Das Schaltfenster muss innerhalb des Erfassungsbereichs liegen.

Die Hysterese kann über IO-Link eingestellt werden und muss innerhalb des Erfassungsbereichs liegen.

Wenn der Prozesswert steigt, ist der Schaltausgang inaktiv, solange sich der Prozesswert zwischen dem Anfang des Erfassungsbereichs und der Fenstergrenze SP2 befindet. Der Schaltausgang bleibt aktiv, bis der Prozesswert über die Fenstergrenze SP1 zzgl. der Hysterese (SP1+Hyst) steigt. Wenn der Prozesswert über (SP1+Hyst) steigt, wird der Schaltausgang wieder inaktiv.

Wenn der Prozesswert sinkt, ist der Schaltausgang inaktiv, solange sich der Prozesswert zwischen dem Ende des Erfassungsbereichs und der Fenstergrenze SP1 befindet. Der Schaltausgang bleibt aktiv, bis der Prozesswert unter die Fenstergrenze SP2 abzüglich der Hysterese (SP2-Hyst) sinkt. Wenn der Prozesswert unter (SP2-Hyst) sinkt, wird der Schaltausgang wieder inaktiv.

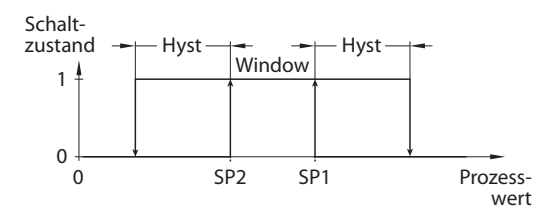

Abb. 6: Window Mode

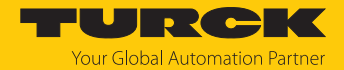

#### 4.4.4 Messachsen

Die Geräte verfügen über drei Messachsen. Pro Messachse werden 32-Bit-Telegramme (16 Bit Messwert, 8 Bit Vektor, 6 Bit Reserviert, 2 Bit Schaltausgang) über IO-Link ausgegeben, welche je nach Parametrierung die magnetische Flussdichte in Mikrotesla ausgeben. Der gemessene Wert des Magnetfelds wird als kartesische Vektorsumme ausgegeben. Zusätzlich wird die Vektorsumme als 32-Bit-Telegramm ausgegeben. Pro Achse können Werte von -2500...+2500 µT ausgegeben werden. Die Magnetfeldstärke kann in Werten von 0...2500 µT ausgegeben werden.

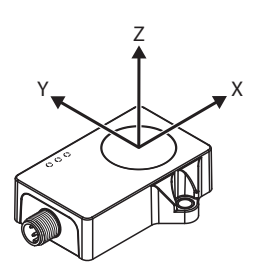

Abb. 7: Messachsen CMMT-QR20-IOLX3-H1141

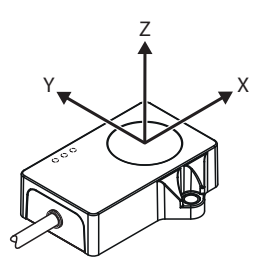

Abb. 8: Messachsen CMMT-QR20-IOLX3-0.3-RS4 und CMMT-QR20-IOLX3

## 4.4.5 Temperaturerfassung

Die Condition-Monitoring-Sensoren können die Temperatur über azyklische Daten (16-Bit) ausgeben. Der Erfassungsbereich beträgt -25...+70 °C bei einer Auflösung von 0,1 °C. Die Abweichung beträgt bei Zimmertemperatur 3 K.

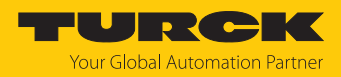

# 4.5 Technisches Zubehör

| Maßbild                                                                                                    | Тур                | ID      | Beschreibung                                                                                                    |
|----------------------------------------------------------------------------------------------------|--------------------|---------|----------------------------------------------------------------------------------------------------|
| LED: USB-Mini<br>CH1 (C/Q)<br>LED: PWR<br>CH2 (DI/DO)<br>Error<br>41<br>M12 × 1<br>16                                                                                                    | USB-2-<br>IOL-0002 | 6825482 | IO-Link-Adapter V1.1 mit<br>integrierter USB-Schnittstelle                                                                                                    |
| 19.5 [0.77]                                                                                                    | FEN20-4IOL         | 6814140 | Kompaktes Multiprotokoll-<br>I/O-Modul für Ethernet,<br>4 IO-Link-Master-Kanäle,<br>Schutzart IP20                                                                              |
| 44.5 [1.75]                                                                                                    |                    |         |                                                                                                    |
| $P1 \qquad C3 \qquad C2 \qquad C1 \qquad C0 \qquad X1 \qquad 6.3$                                                                                                    | TBEN-<br>L4-8IOL   | 6814082 | Kompaktes Multiprotokoll-<br>I/O-Modul für Ethernet,<br>8 IO-Link-Master-Kanäle,<br>4 universelle<br>digitale PNP-Kanäle,<br>2 A, Kanaldiagnose, Schutzart<br>IP65/IP67/IP69K   |
| $\begin{array}{c} 30.2 & \frac{2}{24} \\ \hline \\ 60.4 \\ \hline \\ \hline \\ P2 \\ \hline \\ 230.5 \\ \hline \\ 230.5 \\ \hline \\ 230.5 \\ \hline \\ \hline \\ \hline \\ \hline \\ \hline \\ \\ 230.5 \\ \hline \\ \hline \\ \hline \\ \hline \\ \\ \hline \\ \hline \\ \\ \hline \\ \\ \\ \hline \\ \hline \\ \\ \hline \\ \\ \hline \\ \\ \hline \\ \\ \hline \\ \hline \\ \\ \hline \\ \hline \\ \\ \hline \\ \\ \hline \\ \\ \hline \\ \\ \hline \\ \hline \\ \\ \hline \\ \hline \\ \\ \hline \\ \hline \\ \\ \hline \\ \hline \\ \hline \\ \\ \hline \\ \hline \\$ | TBEN-<br>L5-8IOL   | 6814017 | Kompaktes Multiprotokoll-<br>I/O-Modul für Ethernet,<br>4 IO-Link-Master-Kanäle,<br>4 universelle<br>digitale PNP-Kanäle,<br>0,5 A, Kanaldiagnose, Schutzart<br>IP65/IP67/IP69K |

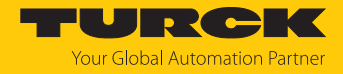

| Maßbild                                                                                                    | Тур                       | ID        | Beschreibung                                                                                                    |
|----------------------------------------------------------------------------------------------------|---------------------------|-----------|----------------------------------------------------------------------------------------------------|
| 30.2 [1.19]<br>24 [0.95]<br>0 6.4 [0.25]<br>4 [0.25]<br>5 0 0 0 0 0 0 0 0 0 0 0 0 0 0 0 0 0 0 0                                                                                                    | TBEN-<br>LL-8IOL          | 100003910 | Kompaktes Multiprotokoll-<br>I/O-Modul für Ethernet,<br>8 IO-Link-Master-Kanäle,<br>4 universelle<br>digitale PNP-Kanäle,<br>2 A, Kanaldiagnose, Schutzart<br>IP65/IP67/IP69K                                                                                |
| $\begin{array}{c ccccccccccccccccccccccccccccccccccc$                                                                                                    | TBEN-<br>S2-4IOL          | 6814024   | Kompaktes Multiprotokoll-<br>I/O-Modul für Ethernet,<br>4 IO-Link-Master-Kanäle,<br>4 universelle<br>digitale PNP-Kanäle,<br>0,5 A, Kanaldiagnose, Schutzart<br>IP65/IP67/IP69K                                                                              |
| M12 x 1 0 15<br>+ 11.5 + 42 - 49.5 - 49.5 - 49 | RKC4.4T-2-<br>RSC4.4T/TXL | 6625608   | Anschlussleitung, M12-Kupp-<br>lung, gerade, 4-polig, M12-Steck-<br>verbinder, gerade, 4-polig,<br>Leitungslänge: 2 m, Mantel-<br>material: PUR, schwarz;<br>cULus-Zulassung; andere<br>Leitungslängen und<br>Ausführungen lieferbar,<br>siehe www.turck.com |
| M12 x 1 @ 15<br>+ 11.5 +                                                                                                    | RKC4.4T-2/<br>TXL         | 6625503   | Anschlussleitung, M12-Kupp-<br>lung, gerade, 4-polig, Leitungs-<br>länge: 2 m, Mantelmaterial: PVC,<br>schwarz; cULus-Zulassung;<br>andere Leitungslängen und<br>Ausführungen lieferbar,<br>siehe www.turck.com                                              |

Neben den aufgeführten Anschlussleitungen bietet Turck auch weitere Ausführungen für spezielle Anwendungen mit passenden Anschlüssen für das Gerät. Mehr Informationen dazu finden Sie in der Turck-Produktdatenbank unter https://www.turck.de/produkte im Bereich Anschlusstechnik.

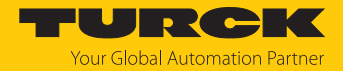

# 5 Montieren

Das Gerät kann in beliebiger Ausrichtung montiert werden. Das maximale Anzugsdrehmoment der Schrauben beträgt 3 Nm.

- Montageoberfläche und Montageumgebung reinigen.
- Gerät mit der Verguss-Seite auf ebener Fläche so positionieren, dass die Vergussmasse abgedeckt ist.
- Gerät mit zwei Schrauben befestigen.

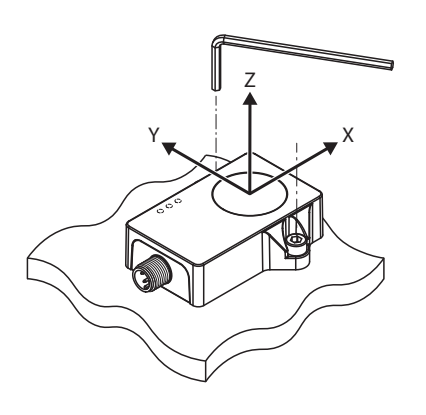

4 mm
 3 Nm

Abb. 9: CMMT...-H1141 – Montage und Erfassungsachse

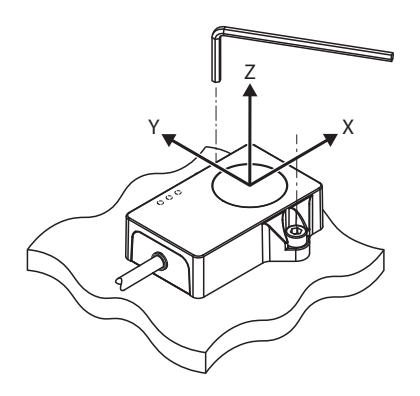

● 4 mm 3 Nm

Abb. 10: CMMT...-0.3-RS4 und CMMT-QR20-IOLX3 – Montage und Erfassungsachse

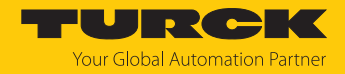

# 6 Anschließen

- Kupplung der Anschlussleitung an den Stecker des Sensors anschließen (Nur CMMT-QR20-IOLX3-H1141 und CMMT-QR20-IOL6X3-0.3-RS4)
- Offenes Ende der Anschlussleitung an die Stromquelle und/oder Auswertegeräte anschließen.

## 6.1 Anschlussbild

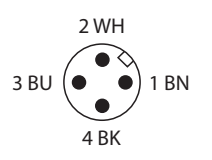

Abb. 11: Pinbelegung

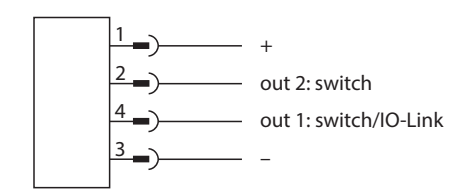

Abb. 12: Anschlussbild CMMT-QR20-IOLX3-H1141 und CMMT-QR20-IOLX3-0.3-RS4

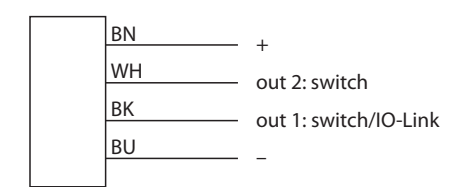

Abb. 13: und CMMT-QR20-IOLX3

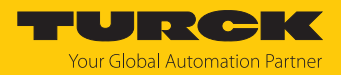

# 7 In Betrieb nehmen

Nach Anschluss und Einschalten der Spannungsversorgung ist das Gerät automatisch betriebsbereit.

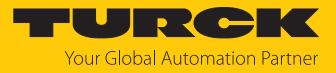

# 8 Betreiben

# 8.1 LED-Anzeigen

| LED       | Farbe       | Bedeutung                            |
|-----------|-------------|--------------------------------------|
| PWR/IOL   | grün        | Gerät betriebsbereit                 |
|           | blinkt grün | IO-Link-Kommunikation aktiv          |
| Out 1     | gelb        | Schaltzustand Out 1 (parametrierbar) |
| Out 2     | gelb        | Schaltzustand Out 2 (parametrierbar) |
| Lauflicht |             | Selbsttest wird durchgeführt         |

Das Lauflicht zeigt an, dass ein Selbsttest durchgeführt wird. Beim Lauflicht leuchten die LEDs Out 1, PWR/IOL, Out 2 nacheinander.

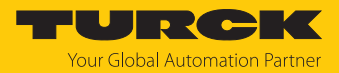

# 9 Einstellen

# 9.1 Einstellbare Funktionen und Eigenschaften

| Parameter                                 | Bedeutung                                                                                                    |  |  |  |
|-------------------------------------------|----------------------------------------------------------------------------------------------------|--|--|--|
| Gerät rücksetzen                          | Das Gerät wird neu gestartet. Die Kommunikation wird kurzzeitig unterbrochen.                                                                                                    |  |  |  |
| Anwendung rücksetzen                      | Die anwendungsspezifischen Parameter werden zurückgesetzt. Die<br>Kommunikation wird nicht unterbrochen. Der Sensor wird in einen definierten<br>Betriebszustand versetzt. Identifikationsparameter sind nicht betroffen.                                                                                                    |  |  |  |
| Auslieferungszustand<br>wieder-herstellen | Der Auslieferungszustand des Geräts wird wiederhergestellt. Um das Gerät neu zu starten, muss das Gerät von der Spannung getrennt werden.                                                                                                    |  |  |  |
| Prozessdaten-Darstellung                  | Folgende Prozessdaten können dargestellt werden: <ul> <li>Mikrotesla</li> </ul>                                                                                                    |  |  |  |
| Prozessprofil-Daten                       | Folgende Prozessdaten-Profile können eingestellt werden:<br>kartesische Koordinaten<br>Betragswert<br>Vektorsumme                                                                                                    |  |  |  |
| Prozessdatenprofil                        |                                                                                                    |  |  |  |
| Ausgang 1                                 | Die Schaltausgänge lassen sich wahlweise als Schließer (NO) oder als Öffner (NC) einstellen.                                                                                                    |  |  |  |
| Ausgang 1 Konfiguration                   | Die Schaltausgänge lassen sich als PNP oder NPN konfigurieren. Auto Detection ist per Default aktiviert.                                                                                                    |  |  |  |
| Ausgang 1 Funktion                        | Kann frei eingestellt werden.                                                                                                    |  |  |  |
| Ausgang 2                                 | Die Schaltausgänge lassen sich wahlweise als Schließer (NO) oder als Öffner (NC)<br>einstellen.                                                                                                    |  |  |  |
| Ausgang 2 Konfiguration                   | Die Schaltausgänge lassen sich als PNP oder NPN konfigurieren. Auto Detection ist per Default aktiv.                                                                                                    |  |  |  |
| Ausgang 2 Funktion                        | Kann frei eingestellt werden.                                                                                                    |  |  |  |
| Hysterese                                 | Das Fenster des Hystereseverhaltens kann in einem Wertebereich von 104980 $\mu T$ eingestellt werden.                                                                                                    |  |  |  |
| Schwellwerte                              | Bei der manuellen Parametrierung der Grenzwerte für die Magnetfeldstärke<br>können pro Erfassungsachse Werte für den Voralarm bzw. Warnung oder Alarm<br>eingestellt werden.                                                                                                    |  |  |  |
| Sensorselbsttest                          | Die Funktion des Sensors wird überprüft. Der Selbsttest dauert ca.10 s. Während des Selbsttests können keine Prozessdaten gelesen werden.                                                                                                    |  |  |  |
| Filter: dynamisches Verhalten             | <ul> <li>Das dynamische Verhalten kann aktiviert oder deaktiviert werden. Über die Zeitkonstante kann eingestellt werden, wie schnell sich der Messwert an Störungen bzw. Schwankungen anpasst. Messwert läuft auf Null, dadurch wir einer Verschiebung des Nullpunkts entgegengewirkt.</li> <li>Dynamisches-Verhalten: aktivieren/deaktiviert</li> <li>Dynamisches-Verhalten: Zeitkonstante</li> </ul> |  |  |  |
| Nullpunkt-Offset-Kalibrierung             | Der Nullpunkt kann über die Offset-Kalibrierung eingestellt werden. Folgende<br>Einstellungen können vorgenommen werden:<br>Kalibrierung starten<br>Kalibrierung zurücksetzen                                                                                                    |  |  |  |

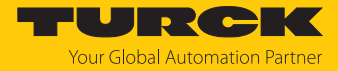

| Parameter                                    | Bedeutung                                                                                                    |  |  |  |
|----------------------------------------------|----------------------------------------------------------------------------------------------------|--|--|--|
| Magnetometer-Offset-Kompen-<br>sation        | Die Magnetometer Offset-Kompensation hebt den Offset in Bezug auf den<br>Nullpunkt jeder Achse auf. Dafür muss der Sensor zwischen 20 und 60 Sekunden<br>in jede Raumrichtung bewegt werden.<br>20 Sekunden nachdem die Kompensation gestartet wurde, vergleicht der Sensor<br>die ermittelten Werte und prüft diese auf Plausibilität. |  |  |  |
|                                              | <ol> <li>Ist die Kalibrierung erfolgreich, werden die Werte gespeichert und der<br/>Magnetfeldsensor ist betriebsbereit.</li> </ol>                                                                                                    |  |  |  |
|                                              | 2. Bei einer Zeitüberschreitung von über 60 Sekunden ohne valide Messwerte<br>wird der Fehler "Offset Kompensation fehlgeschlagen" über IO-Link<br>zurückgegeben. Der Magnetfeldsensor ist anschließend mit den alten<br>Einstellungen Betriebsbereit.                                                                                  |  |  |  |
| Ausgangsfilter<br>(switching output damping) | <ul> <li>Verhindert ein schnelles Schwingen des Ausgangs in der N\u00e4he des Schaltpegels aufgrund eines stark schwingenden Eingangssignals.</li> <li>Minimal-Wert: 0 s</li> <li>Maximal-Wert: 8 s</li> <li>Default-Wert: 0 s</li> </ul>                                                                                               |  |  |  |

## 9.2 Einstellen und Visualisieren mit dem Turck Magnetfeld-Monitor

Das Gerät kann mit TAS (Turck Automation Suite) oder über den integrierten Webserver eines Turck-IO-Link-Masters (z. B. TBEN-S2-4IOL) parametriert und getestet werden. Über TAS oder den Webserver lässt sich die IODD einlesen, sodass ein Zugriff auf alle Parameter der IODD möglich ist.

Eine Übersicht der IO-Link-Parameter sowie Beschreibungen finden Sie über den IODDfinder. Zusätzlich steht zur Visualisierung von Prozessdaten der Turck Magnetfeld-Monitor zur Verfügung.

Für den Zugriff auf die Sensorparameter und den Turck Magnetfeld-Monitor ist ein Turck-IO-Link-Master erforderlich. Die folgende Tabelle zeigt den Firmware-Stand der IO-Link-Master, der für die Nutzung des Turck Magnetfeld-Monitors notwendig ist:

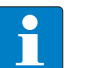

#### HINWEIS

Der Turck Magnetfeld-Monitor ist nur über TAS (Turck Automation Suite) aufrufbar.

| IO-Link-Master | Firmware-Stand         |
|----------------|------------------------|
| FEN20-4IOL     | V1.1.0.0               |
| TBEN-L4-8IOL   | V3.3.2.0               |
| TBEN-L5-8IOL   | V3.3.2.0               |
| TBEN-LL-8IOL   | V1.1.1.0 oder V4.2.2.0 |
| TBEN-S2-4IOL   | V3.4.1.0               |

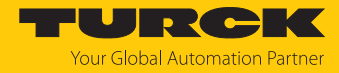

Informationen zu den Turck-IO-Link-Mastern entnehmen Sie den gerätespezifischen Betriebsanleitungen.

- ▶ IO-Link-Master an die Spannungsversorgung anschließen.
- ▶ IO-Link-Master über die Ethernet-Schnittstelle mit einem PC verbinden.
- CMMT... an einen IO-Link-Port des IO-Link-Masters anschließen.

Wenn kein IO-Link-Master mit entsprechendem Firmware-Stand verfügbar ist, kann der CMMT... über das Web Demo and Configuration Tool parametriert werden. Dazu ist ein IO-Link-Adapter (z. B. USB-2-IOL-0002; ID 6825482) für die Verbindung zwischen PC und Sensor erforderlich. Auch die oben genannten IO-Link-Master FEN20-4IOL und TBEN... mit älteren Firmware-Ständen können verwendet werden. Das Web Demo and Configuration Tool ermöglicht den Zugriff auf den Sensor über den lokalen Webbrowser.

Das Web Demo and Configuration Tool steht unter www.turck.com kostenlos zum Download zur Verfügung.

#### 9.2.1 IO-Link-Master – Webserver öffnen

Um den Webserver des IO-Link-Masters zu öffnen, die IP-Adresse in die Adressleiste eines lokalen Webbrowsers eingeben (Default: http://192.168.1.254).

Zur Bearbeitung der Einstellungen über den Webserver ist ein Login auf dem IO-Link-Master erforderlich.

- Passwort in das Login-Eingabefeld auf der Startseite des Webservers eingeben. Das Default-Passwort lautet "password".
- Login klicken.

#### 9.2.2 IODD in TAS einlesen

- Eingangsport des IO-Link-Masters als IO-Link-Port einstellen.
- In TAS den Reiter IO-LINK öffnen.
- Über IODD laden die gerätespezifische IODD in TAS laden.

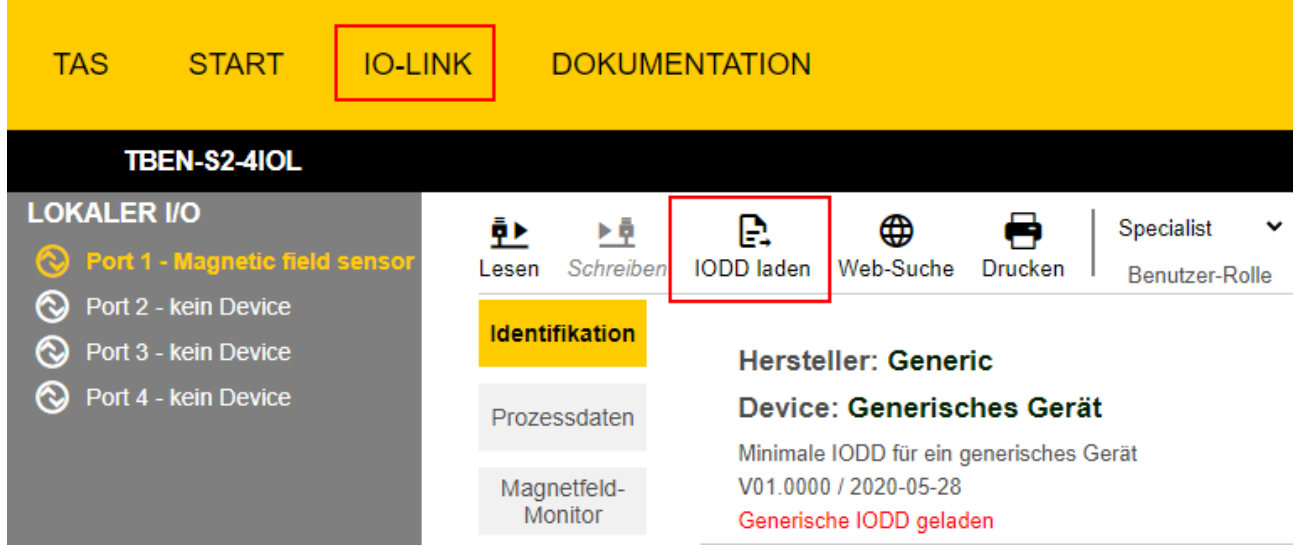

Abb. 14: IODD laden

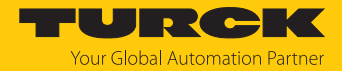

#### 9.2.3 Turck Magnetfeld-Monitor – Übersicht

Über den Turck Magnetfeld-Monitor lassen sich die Prozessdaten des Sensors visualisieren. Die einzelnen Erfassungsachsen können ein- und ausgeblendet werden. Die Prozessdaten werden über die Zeit in Sekunden aufgezeichnet. Die erfassten Prozessdaten dienen z. B. zur Festlegung von Grenzwerten für die Schaltausgänge. Des Weiteren besteht die Möglichkeit, die Prozessdaten über eine Excel-Datei im csv-Format zu exportieren.

 Um den Turck Magnetfeld-Monitor zu starten, den Menüpunkt Magnetfeld-Monitor wählen.

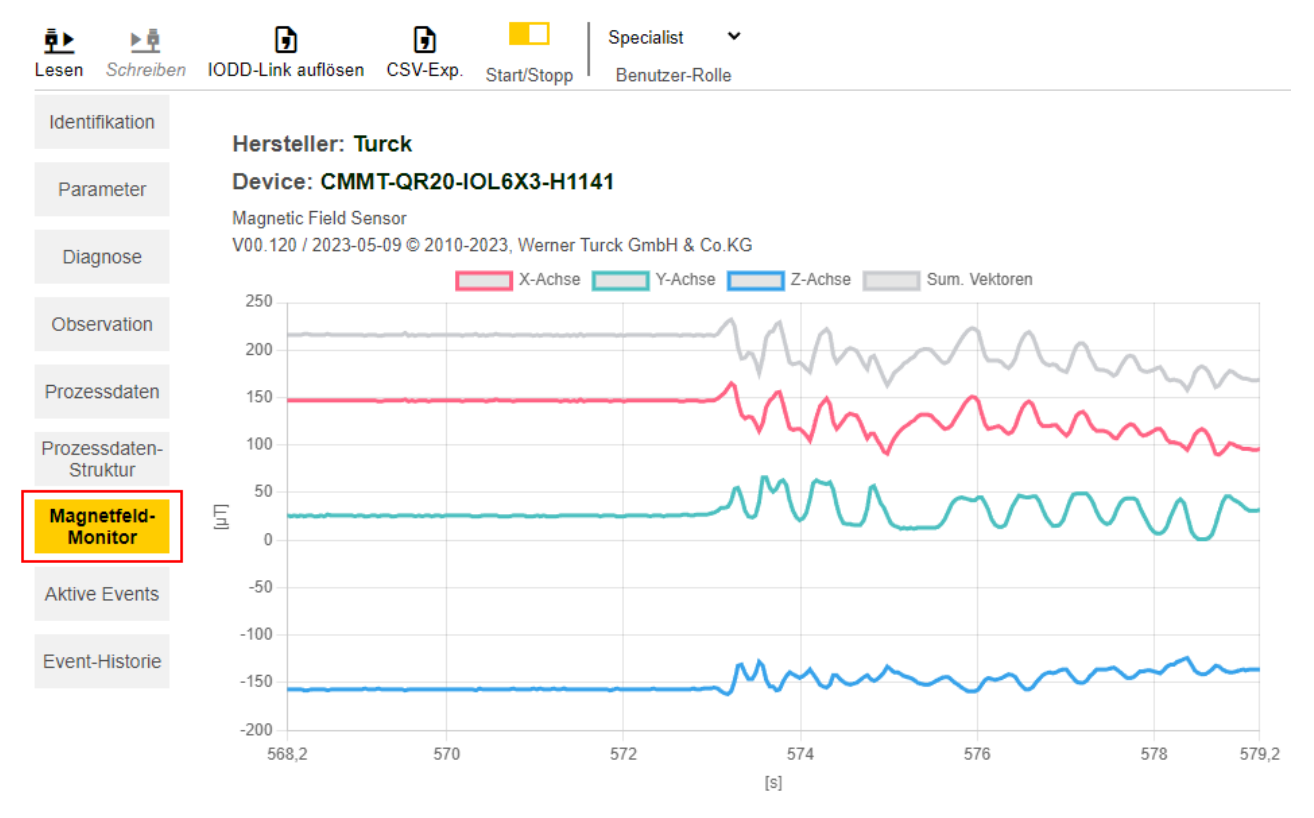

Abb. 15: Turck Magnetfeld-Monitor – Übersicht

Die Erfassungsachsen werden durch verschiedene Farben visualisiert:

- X-Achse: rot
- Y-Achse: grün
- Z-Achse: blau
- Vektorsumme der drei Erfassungsachsen: grau

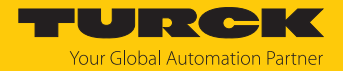

## 9.3 Einstellen über FDT/IODD

Die Geräte können über einen PC mit einem FDT-Frame (z. B. PACTware) eingestellt werden. Alle erforderlichen Turck-Software-Komponenten können über den Turck Software Manager heruntergeladen werden:

- PACTware
- IODD
- DTM für IO-Link-Adapter USB-2-IOL-002
- IODD DTM Configurator

Der Turck Software-Manager steht unter www.turck.com zum kostenfreien Download zur Verfügung.

Zum Anschluss an den PC wird der IO-Link-Adapter USB-2-IOL-002 (ID 6825482) benötigt.

Zum Anschluss des Sensors an den IO-Link-Adapter USB-2-IOL-002 wird eine 4-polige Standard-Sensorleitung (z. B. RKC4.4T-2-RSC4.4T/TXL, ID 6625608) benötigt.

Weitere Informationen zum Einstellen der Geräte über IODD mit einem Konfigurationstool erhalten Sie im Inbetriebnahmehandbuch IO-Link.

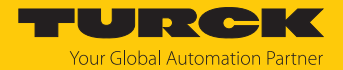

# 10 Störungen beseitigen

Sollte das Gerät nicht wie erwartet funktionieren, überprüfen Sie zunächst, ob Umgebungsstörungen vorliegen. Sind keine umgebungsbedingten Störungen vorhanden, überprüfen Sie die Anschlüsse des Geräts auf Fehler. Sind die Anschlüsse des Geräts nicht defekt, führen Sie einen Sensor-Selbsttest durch.

Ist kein Fehler vorhanden, liegt eine Gerätestörung vor. In diesem Fall nehmen Sie das Gerät außer Betrieb und ersetzen Sie es durch ein neues Gerät des gleichen Typs.

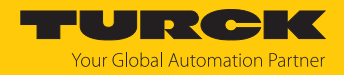

# 11 Instand halten

Das Gerät ist wartungsfrei, bei Bedarf mit einem feuchten Tuch reinigen.

# 12 Reparieren

Das Gerät ist nicht zur Reparatur durch den Benutzer vorgesehen. Sollte das Gerät defekt sein, nehmen Sie es außer Betrieb. Bei Rücksendung an Turck beachten Sie unsere Rücknahmebedingungen.

## 12.1 Geräte zurücksenden

Rücksendungen an Turck können nur entgegengenommen werden, wenn dem Gerät eine Dekontaminationserklärung beiliegt. Die Erklärung steht unter http://www.turck.de/de/produkt-retoure-6079.php

zur Verfügung und muss vollständig ausgefüllt, wetter- und transportsicher an der Außenseite der Verpackung angebracht sein.

## 13 Entsorgen

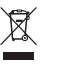

Die Geräte müssen fachgerecht entsorgt werden und gehören nicht in den normalen Hausmüll.

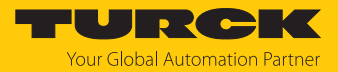

# 14 Technische Daten

| Technische Daten                          | CMMT-QR20-IOLX3-H1141            | CMMT-QR20-IOLX3-0.3-RS4            | CMMT-QR20-IOLX3 |  |
|-------------------------------------------|----------------------------------|------------------------------------|-----------------|--|
| ID                                        | 100041125                        | 100041729                          | 100047130       |  |
| Messbereich Magnet-<br>feld               |                                  | -2500+2500 μT                      |                 |  |
| Messbereich<br>Temperatur                 |                                  | -25+70 °C                          |                 |  |
| Allgemeine Daten                          |                                  |                                    |                 |  |
| Hysterese                                 | 10.                              | 4980 μT (variiert je nach Moo      | dus)            |  |
| Elektrische Daten                         |                                  |                                    |                 |  |
| Betriebsspannung                          |                                  | 1830 VDC mit IO-Link               |                 |  |
|                                           | 10                               | .30 VDC ohne IO-Link (SIO-Mc       | odus)           |  |
| Restwelligkeit                            |                                  | < 10 % U <sub>ss</sub>             |                 |  |
| Betriebsstrom                             |                                  | < 80 mA                            |                 |  |
| max. Ausgangsstrom I <sub>e</sub>         |                                  | 250 mA                             |                 |  |
| Reststrom I <sub>o</sub>                  |                                  | ≤ 0,1 mA                           |                 |  |
| lsolations-<br>prüfspannung               |                                  | ≤ 0,5 kV                           |                 |  |
| Kurzschlussschutz                         |                                  | ja/taktend                         |                 |  |
| Spannungsfall bei I <sub>e</sub>          | ≤ 1,8 V                          |                                    |                 |  |
| Drahtbruchsicherheit/<br>Verpolungsschutz |                                  | ja/ja                              |                 |  |
| Kommunikations-<br>protokoll              |                                  | IO-Link                            |                 |  |
| Ausgangsfunktion                          | 4-Draht                          | , programmierbar, IO-Link, SIC     | )-Modus         |  |
| Ausgang 1                                 | Schaltausgang oder IO-Link-Modus |                                    |                 |  |
| Ausgang 2                                 | Schaltausgang                    |                                    |                 |  |
| IO-Link                                   |                                  |                                    |                 |  |
| IO-Link-Spezifikation                     |                                  | V1.1                               |                 |  |
| IO-Link-Porttyp                           |                                  | Class A                            |                 |  |
| Kommunikations-<br>modus                  |                                  | COM 3 (230,4 kBaud)                |                 |  |
| Prozessdatenbreite                        |                                  | 128 bit                            |                 |  |
| Messwert-<br>informationen                | 96                               | 5 bit (24 bit reserviert / not use | ed)             |  |
| Schaltpunkt-<br>information               |                                  | 8 bit                              |                 |  |
| Frametyp                                  |                                  | 2.2                                |                 |  |
| Mindestzykluszeit                         | 1.3 ms                           |                                    |                 |  |
| Funktion Pin 4                            | IO-Link                          |                                    |                 |  |
| Funktion Pin 2                            | DO                               |                                    |                 |  |
| Maximale<br>Leitungslänge                 |                                  | 20 m                               |                 |  |

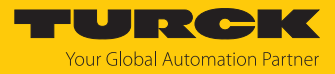

| Technische Daten              | CMMT-QR20-IOLX3-H1141 | CMMT-QR20-IOLX3-0.3-RS4                                      | CMMT-QR20-IOLX3                                              |
|-------------------------------|-----------------------|--------------------------------------------------------------|--------------------------------------------------------------|
| Profilunterstützung           |                       | Smart Sensor Profile                                         |                                                              |
|                               |                       | Profile type SSP4.1.4                                        |                                                              |
| Mechanische Daten             |                       |                                                              |                                                              |
| Bauform                       |                       | Quader, QR20                                                 |                                                              |
| Abmessungen                   |                       | 71,6 × 62,6 × 20 mm                                          |                                                              |
| Gehäusewerkstoff              |                       | Kunststoff, Ultem                                            |                                                              |
| Elektrischer Anschluss        |                       | Steckverbinder, M12 $	imes$ 1                                |                                                              |
| Kabel                         | -                     | Ø 4,5 mm, PUR, 0,3 m                                         | Ø 4,5 mm, PUR, 2 m                                           |
|                               |                       | halogenfrei, flammwidrig<br>nach IEC 60332-2-2 und UL<br>FT2 | halogenfrei, flammwidrig<br>nach IEC 60332-2-2 und UL<br>FT2 |
| Umgebungs-<br>temperatur      |                       | -25+70°C                                                     |                                                              |
| EMV                           |                       | EN 61326-1                                                   |                                                              |
| Schutzart                     |                       | IP68/IP69K                                                   |                                                              |
| Anzeigeelemente               |                       |                                                              |                                                              |
| Betriebsspannungs-<br>anzeige |                       | 1 × LED, grün                                                |                                                              |
| Schaltzustandsanzeige         |                       | 2 × LED, gelb                                                |                                                              |

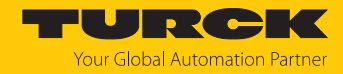

# 15 Turck-Niederlassungen – Kontaktdaten

| Deutschland    | Hans Turck GmbH & Co. KG<br>Witzlebenstraße 7, 45472 Mülheim an der Ruhr<br>www.turck.de                                                                                    |
|----------------|----------------------------------------------------------------------------------------------------|
| Australien     | Turck Australia Pty Ltd<br>Building 4, 19-25 Duerdin Street, Notting Hill, 3168 Victoria<br>www.turck.com.au                                                                |
| Belgien        | TURCK MULTIPROX<br>Lion d'Orweg 12, B-9300 Aalst<br>www.multiprox.be                                                                                                    |
| Brasilien      | Turck do Brasil Automação Ltda.<br>Rua Anjo Custódio Nr. 42, Jardim Anália Franco, CEP 03358-040 São Paulo<br>www.turck.com.br                                              |
| China          | Turck (Tianjin) Sensor Co. Ltd.<br>18,4th Xinghuazhi Road, Xiqing Economic Development Area, 300381<br>Tianjin<br>www.turck.com.cn                                          |
| Frankreich     | TURCK BANNER S.A.S.<br>11 rue de Courtalin Bat C, Magny Le Hongre, F-77703 MARNE LA VALLEE<br>Cedex 4<br>www.turckbanner.fr                                                 |
| Großbritannien | TURCK BANNER LIMITED<br>Blenheim House, Hurricane Way, GB-SS11 8YT Wickford, Essex<br>www.turckbanner.co.uk                                                                 |
| Indien         | TURCK India Automation Pvt. Ltd.<br>401-403 Aurum Avenue, Survey. No 109 /4, Near Cummins Complex,<br>Baner-Balewadi Link Rd., 411045 Pune - Maharashtra<br>www.turck.co.in |
| Italien        | TURCK BANNER S.R.L.<br>Via San Domenico 5, IT-20008 Bareggio (MI)<br>www.turckbanner.it                                                                                     |
| Japan          | TURCK Japan Corporation<br>ISM Akihabara 1F, 1-24-2, Taito, Taito-ku, 110-0016 Tokyo<br>www.turck.jp                                                                        |
| Kanada         | Turck Canada Inc.<br>140 Duffield Drive, CDN-Markham, Ontario L6G 1B5<br>www.turck.ca                                                                                       |
| Korea          | Turck Korea Co, Ltd.<br>A605, 43, Iljik-ro, Gwangmyeong-si<br>14353 Gyeonggi-do<br>www.turck.kr                                                                             |
| Malaysia       | Turck Banner Malaysia Sdn Bhd<br>Unit A-23A-08, Tower A, Pinnacle Petaling Jaya, Jalan Utara C,<br>46200 Petaling Jaya Selangor<br>www.turckbanner.my                       |

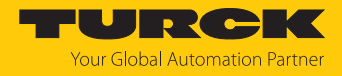

| Mexiko      | Turck Comercial, S. de RL de CV<br>Blvd. Campestre No. 100, Parque Industrial SERVER, C.P. 25350 Arteaga,<br>Coahuila<br>www.turck.com.mx                  |
|-------------|----------------------------------------------------------------------------------------------------|
| Niederlande | Turck B. V.<br>Ruiterlaan 7, NL-8019 BN Zwolle<br>www.turck.nl                                                                                             |
| Österreich  | Turck GmbH<br>Graumanngasse 7/A5-1, A-1150 Wien<br>www.turck.at                                                                                            |
| Polen       | TURCK sp.z.o.o.<br>Wroclawska 115, PL-45-836 Opole<br>www.turck.pl                                                                                         |
| Rumänien    | Turck Automation Romania SRL<br>Str. Siriului nr. 6-8, Sector 1, RO-014354 Bucuresti<br>www.turck.ro                                                       |
| Schweden    | Turck AB<br>Fabriksstråket 9, 433 76 Jonsered<br>www.turck.se                                                                                              |
| Singapur    | TURCK BANNER Singapore Pte. Ltd.<br>25 International Business Park, #04-75/77 (West Wing) German Centre,<br>609916 Singapore<br>www.turckbanner.sg         |
| Südafrika   | Turck Banner (Pty) Ltd<br>Boeing Road East, Bedfordview, ZA-2007 Johannesburg<br>www.turckbanner.co.za                                                     |
| Tschechien  | TURCK s.r.o.<br>Na Brne 2065, CZ-500 06 Hradec Králové<br>www.turck.cz                                                                                     |
| Türkei      | Turck Otomasyon Ticaret Limited Sirketi<br>Inönü mah. Kayisdagi c., Yesil Konak Evleri No: 178, A Blok D:4,<br>34755 Kadiköy/ Istanbul<br>www.turck.com.tr |
| Ungarn      | TURCK Hungary kft.<br>Árpád fejedelem útja 26-28., Óbuda Gate, 2. em., H-1023 Budapest<br>www.turck.hu                                                     |
| USA         | Turck Inc.<br>3000 Campus Drive, USA-MN 55441 Minneapolis<br>www.turck.us                                                                                  |

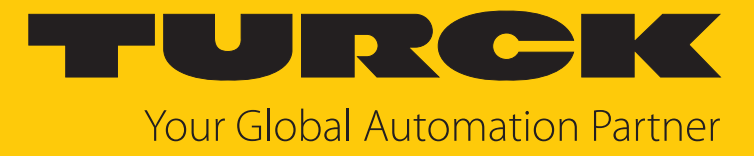

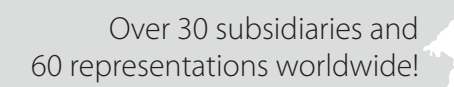

104

www.turck.com

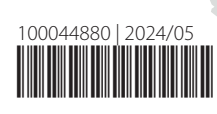